## 2025年度 入学者選抜

# Web出願ガイド

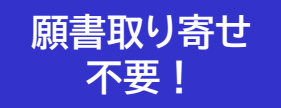

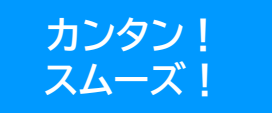

24 時間いつでも 出願登録可能!

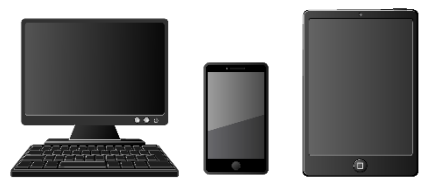

出願登録はインターネットからのみです。

出願手続きは、出願期間最終日までに

- ① Web出願サイトでの出願登録
- ② 入学検定料の支払い
- ③ 出願書類の郵送
- を全て行うことにより完了します。

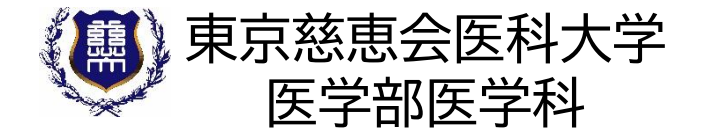

#### Web 出願の 流れ

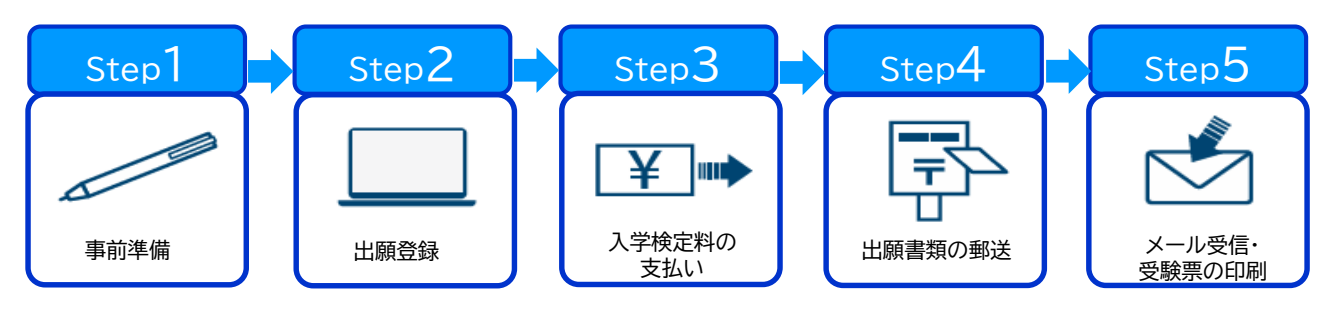

## Step1 事前準備

#### Web出願には、下記いずれかのインターネット環境と書類の準備が必要になります。

#### ■インターネット環境

| PCブラウザ           | Windows : Microsoft Edge(最新バージョン)<br>GoogleChrome(最新バージョン)<br>Firefox(最新バージョン) |  |
|------------------|--------------------------------------------------------------------------------|--|
|                  | MacOS:Safari(最新バージョン)                                                          |  |
| スマートフォン<br>タブレット | トフォン Android : 12.0以上(Android Chrome最新バージョン)<br>ット iOS : 15.0以上(Safari最新バージョン) |  |

※ ブラウザの設定について、どのウェブブラウザでも、以下の設定を行ってください。 ・JavaScriptを有効にする。

※ セキュリティソフトをインストールしている場合、インターネット出願が正常に動作しない場合がありますので ご注意ください。セキュリティソフトについては、各メーカーのサポートセンターに問い合わせてください。

※ 出願登録の際、メールアドレスの入力が必要です。フリーメール(Gmail やYahoo! メールなど)や携帯電話の アドレスで構いませんが、ドメンイン指定受信をしている場合は、@jikei.ac.jpおよび@postanet.jpからの メールを受信できるように設定してください。出願登録完了時・入学検定料支払い完了時に、登録した メールアドレスに確認メールが自動送信されます。

#### ■プリンター

A4普通用紙に印刷可能なカラープリンターをご用意ください。

■出願書類(調査書等)

必ず、本学ホームページより学生募集要項を参照してください。

#### ■出願情報登録

学生募集要項 6.出願書類(入学願書)「学校の内外で意欲的に取り組んだ諸活動」について、活動名、活動期間、 活動内容を300字以内、3件まで入力することができますので、その準備をしておいてください。

■角形2号(角2)封筒

角形2号(角2)封筒(W240×H332mm)をご用意ください。

#### ■顔写真データ

出願登録を行う際、顔写真データのアップロードが必要です。出願登録前に写真店、証明写真機、デジタルカメラ、 スマートフォン等で撮影し、データを準備しておいてください。

#### ■受験料の支払い方法の確認

クレジットカード、コンビニエンスストア、ペイジーが利用できます。事前に決済方法を決定しておいてください。

## 顔写真データについて

2024年10月1日以降に撮影したカラー写真で、無帽・無背景(無地の背景)・上半身正面のもの。

※ 試験当日の本人確認に使用します。

※個人が特定しづらいものは使用できません。

- ※ 試験時間中に眼鏡をかける場合は、眼鏡をかけて撮影してください。
- ※ データ形式は「JPEG」としてください。

※画像データは3MB以下としてください。スマートフォンで撮影しても構いません。

画像データをアップロードする際の注意事項

- ① 背景は無地とし、白、青またはグレーで撮影してください。
- ② 壁に近づきすぎると影が濃く出て、輪郭が分からなくなる恐れがあります。
- ③ フラッシュを使用すると顔全体が白くなりすぎ、陰影がなくなる場合があります。
- ④ ガラケー等で撮影されますと画質が荒い(低画質)場合があります。100KB以下のデータは低画質の 可能性が高く、本人確認できない可能性があります
- ⑤ 画像のアップロードの際は、画像調整時に表示される円に顔の輪郭を合わせてください。

不適切な画像データ例

以下のような写真は受付できませんので、必ず撮り直してください。

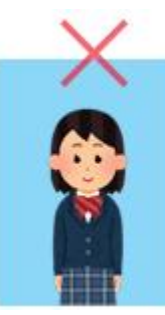

被写体が小さい

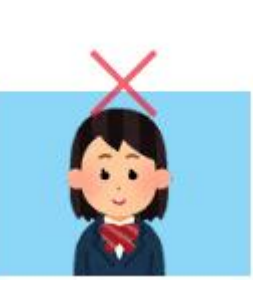

写真サイズが横に長い

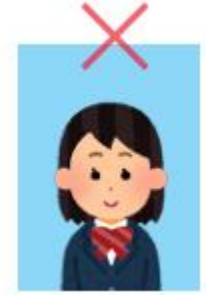

頭上の余白部分が多い

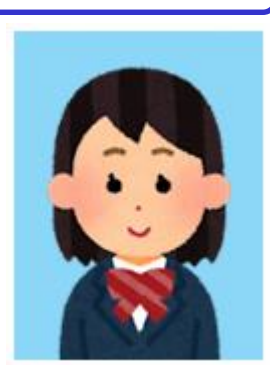

適切な写真例

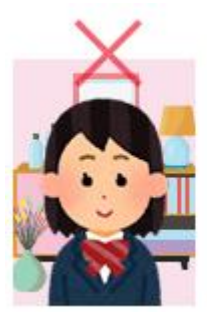

背景に家具等が 写っている

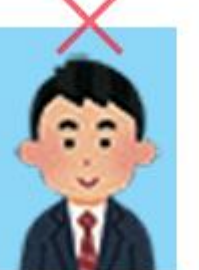

画像が粗い

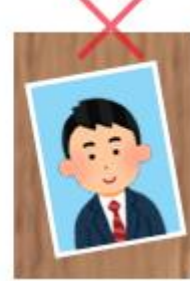

証明写真の再撮影 ・スキャン

その他の不適切な例

×保存形式が「JPEG」形式でない

★ データ容量が極端に小さい

※ 送信された顔写真データは、本学で確認を行った後、結果をメールでお知らせします。非承認と なった場合は再度送信が必要となります。なお、写真データの承認には数日かかることがあります。

## 入試日程

| 出願情報登録期間           | 2024年12月23日(月)~2025年1月25日(土)                                                                 |
|--------------------|----------------------------------------------------------------------------------------------|
| 入学検定料支払い期限         | 出願情報登録を行った翌日の23:59まで<br>ただし、出願情報登録期間の最終日に出願登録した場合の期限は、<br>当日の <u>17:00</u> までとなりますのでご注意ください。 |
| 出願期間<br>(出願書類受理期間) | 2025年1月4日(土)~2025年1月25日(土)(締切日消印有効)                                                          |
| 試験日                | ー次試験:2025年2月11日(火・祝)<br>二次試験:2025年2月21日(金)・22日(土)・23日(日)<br>*3日間のうちいずれか1日                    |

出願は出願期間最終日までに

① 出願登録(インターネット上で出願情報等を入力・登録する)

2 入学検定料の支払い
 3 出願書類の郵送

をすることによって完了します。(①②③のいずれかが行われなかった場合は出願が受け付けられません) 入学検定料支払い期限を過ぎた場合、登録した内容での入学検定料支払いを(コンビニエンスストア等で)行うことができ なくなります。この場合は、もう一度①から出願手続をやり直してください。

## 出願書類等

| ① 入学願書 ※1        | ④ 英語資格・検定試験結果の証明書(コピー可) ※3 |
|------------------|----------------------------|
| ② 調査書            | ⑤ 封筒貼付用宛名シート               |
| ③ 在学証明書·卒業証明書 ※2 |                            |

※1 海外の高校を卒業している場合は、「高校卒業後の履歴」に小学校からの略歴を記載する

※2 該当者のみ(休学している場合も在学証明書の提出は必要です)

※3 出願する一次試験日の2年前(2023年2月)以降に受験したもの(4技能のスコア記載のあるもの、合格したものに限る)

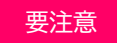

出願に必要な書類の詳細に関しては、本学ホームページより学生募集要項で必ず確認してください。

## Step2 出願登録

【1】アカウント作成 下記の手順に従ってアカウントの作成をしてください。

すでにアカウントをお持ちの方は、【2】ログインから手続きを進めてください。

- 東京慈恵会医科大学ホームページにアクセス。 <u>https://www.jikei.ac.jp/university/</u>
- ②「受験生・保護者の方」-「学生募集要項、Web出願登録」のページを開きます。
- ③「Web出願登録」をクリックして出願ページを開きます。
- ④ Post@netのログイン画面より「<u>新規登録</u>」ボタンをクリック。
- ⑤ 利用規約に同意した後、メールアドレス・パスワードなどを入力して「<u>登録</u>」ボタンをクリック。
- ⑥ 入力したメールアドレス宛てに、仮登録メールが届きます。
- ⑦ 仮登録メールの受信から60分以内にメール本文のリンクをクリックして登録を完了させてください。
- ⑧ ログインの際には、登録したメールアドレスに認証コードが届きますので、入力しログインしてください。

### 【2】ログイン 下記の手順に従ってログインし、お気に入りの学校の登録をしてください。

- メールアドレス・パスワードを入力して「<u>ログイン</u>」ボタンをクリックすると、登録したメールアドレスに 認証コードが届きますので、入力しログインしてください。
- ②「<u>学校一覧</u>」から「<u>東京慈恵会医科大学</u>」を検索し、「<u>お気に入り登録</u>」を行ってください。

### 【3】出願登録「出願」ボタンをクリック後、画面の指示に従って登録してください。

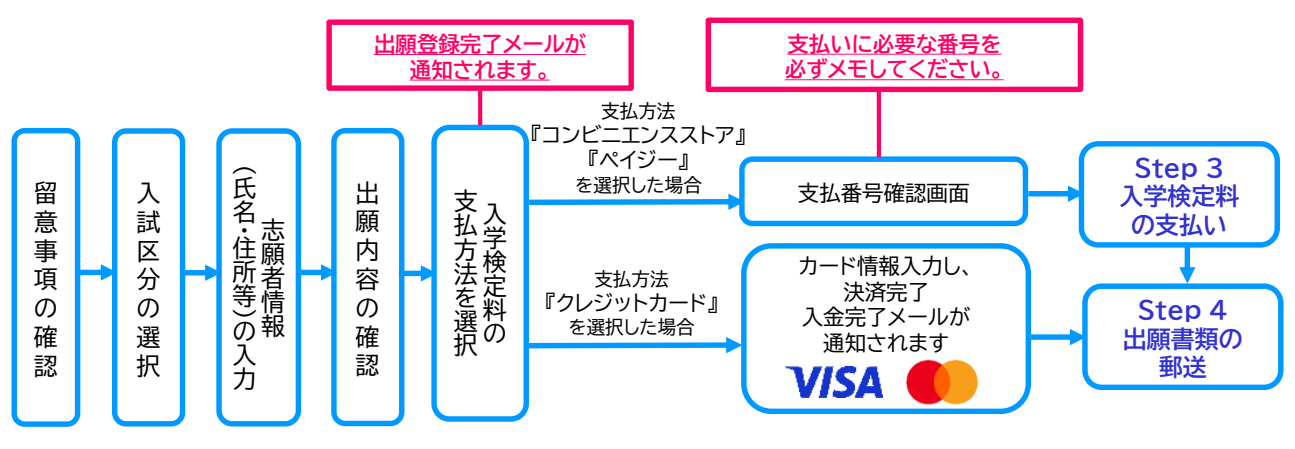

POINT① 志願者情報の入力・確認画面では、必ず入力した内容(特に生年月日・電話番号・住所)に誤りがないか、 十分に確認してください。志願者情報の確認画面を過ぎると内容の変更ができません。

POINT2

支払い方法『コンビニエンスストア』『ペイジー』の場合は、支払番号確認に<u>支払いに必要な番号</u>が表示 されます。Step3の入学検定料の支払い時に必要ですので<mark>必ずメモしてください</mark>。

| オンライン決済番号・受付番号等記録用紙 |                                                                              |                                                                                                    |  |  |
|---------------------|------------------------------------------------------------------------------|----------------------------------------------------------------------------------------------------|--|--|
| וועֹאח              | ■セイコーマート<br>オンライン決済番号(11桁)<br>■ファミリーマート/ローソン/ミニストップ<br>お客様番号(11桁) 確認番号(4~6桁) | <ul> <li>■デイリーヤマザキ/ヤマザキデイリーストア<br/>オンライン決済番号(11桁)</li> <li>■セブンイレブン※払込果を印刷するとスムーズな支払いが可能です。<br/>払込票番号(13桁)</li> </ul> |  |  |
| ペイジー                | 収納機関番号(5桁)確認番号(4~6桁)     お客様番号       5     8     0     2     1               | (11桁)                                                                                                    |  |  |

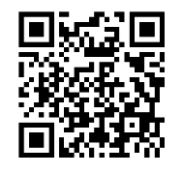

## Step3 入学検定料の支払い(コンビニエンスストア・ペイジーを選択した場合)

#### ■コンビニエンスストア

要注意

出願情報登録を行った翌日の23:59まで(出願情報登録期間の最終日に出願登録した場合の期限は、 当日の17:00まで)に、下記の通り入学検定料をお支払いください。上記の支払い期限を過ぎますと、 登録された内容での入学検定料支払いができなくなります。

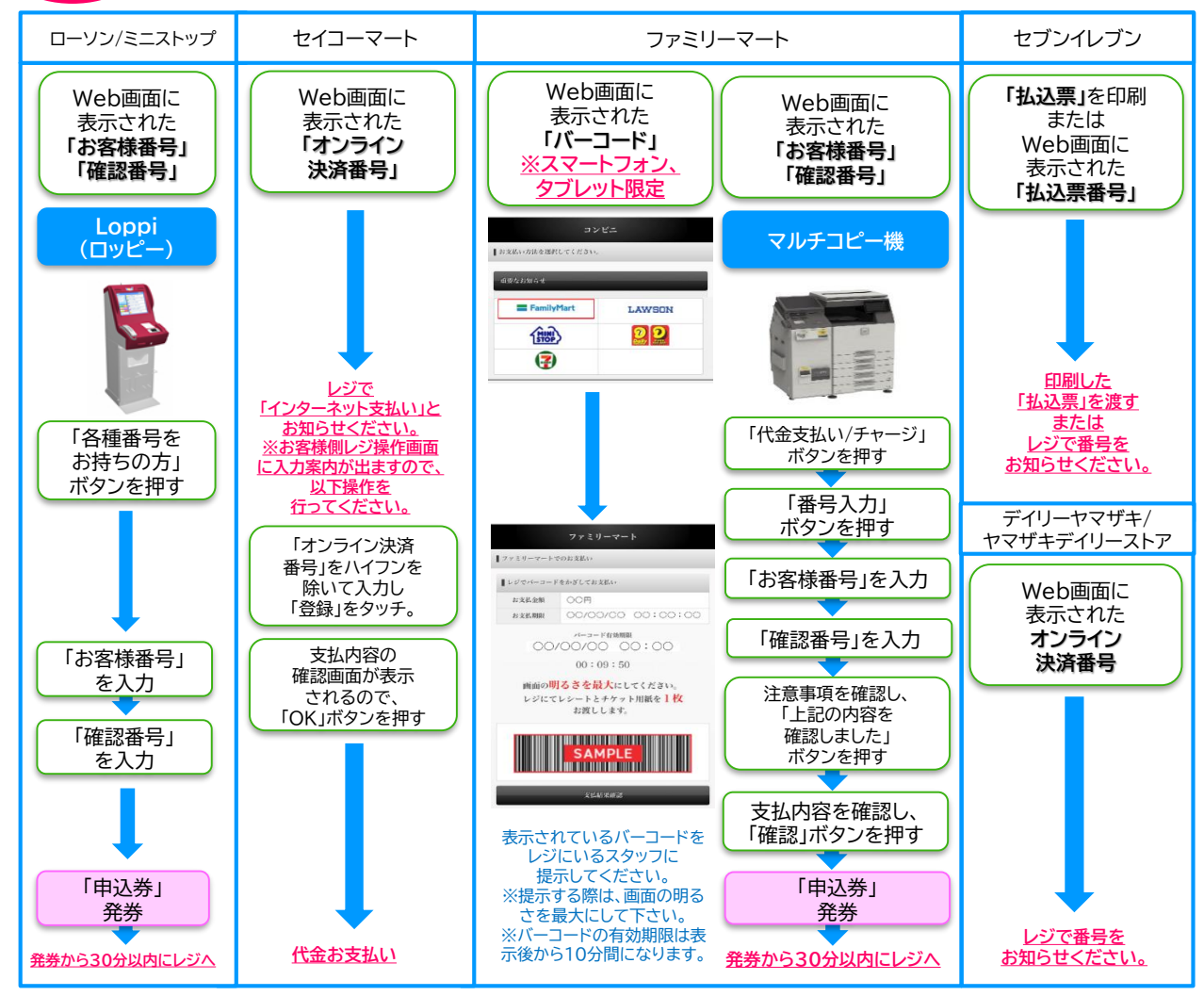

■ペイジー(銀行ATM)

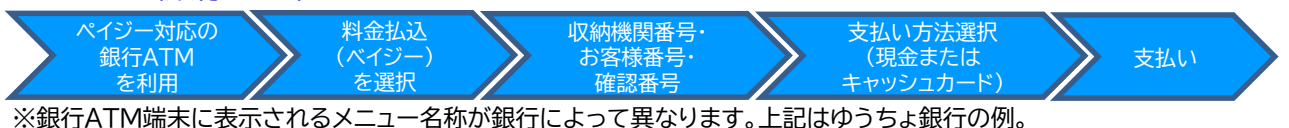

■ペイジー(ネットバンキング)

収納機関番号・お客様番号・確認番号を控え、各自で支払い方法を確認し入学検定料を支払ってください。

### ■払込手数料:2,000円

- ※入学検定料の他に別途、払込手数料が必要です。
- ※ コンビニエンスストア、ペイジーでの支払いの場合、払込手数料の他に別途事務手数料200円が必要です。
- ※ ご利用の銀行によって、別途事務手数料が発生する可能性があります。
- ※ 一度納入した入学検定料は、理由の如何にかかわらず返金しません。
- ※入学検定料支払いの領収書は提出不要です。控えとして保管してください。

## Step4 出願書類の郵送

【書類準備】 下記手順に従って入学願書、封筒貼付用宛名シートを印刷してください。

- ① Post@netへログインし「<u>出願内容一覧</u>」より東京慈恵会医科大学の「<u>出願内容を確認</u>」を選択し 「<u>入学願書ダウンロード</u>」、「<u>封筒貼付用宛名シートダウンロード</u>」をクリックして、それぞれのPDFファイル をダウンロードします。
- ② ①のPDFファイルをページの拡大・縮小はせずにそのままA4サイズ片面でカラー印刷してください。
- ③ 入学願書と調査書などの必要な出願書類一式を角型2号(角2)封筒に入れて、印刷した<u>封筒貼付用宛名</u> シートを貼り、郵便局窓口から<u>簡易書留速達</u>で郵送してください。
- ④ 郵送前に封筒貼付用宛名シート中央にあるチェックリストで書類を確認の上、郵送してください。

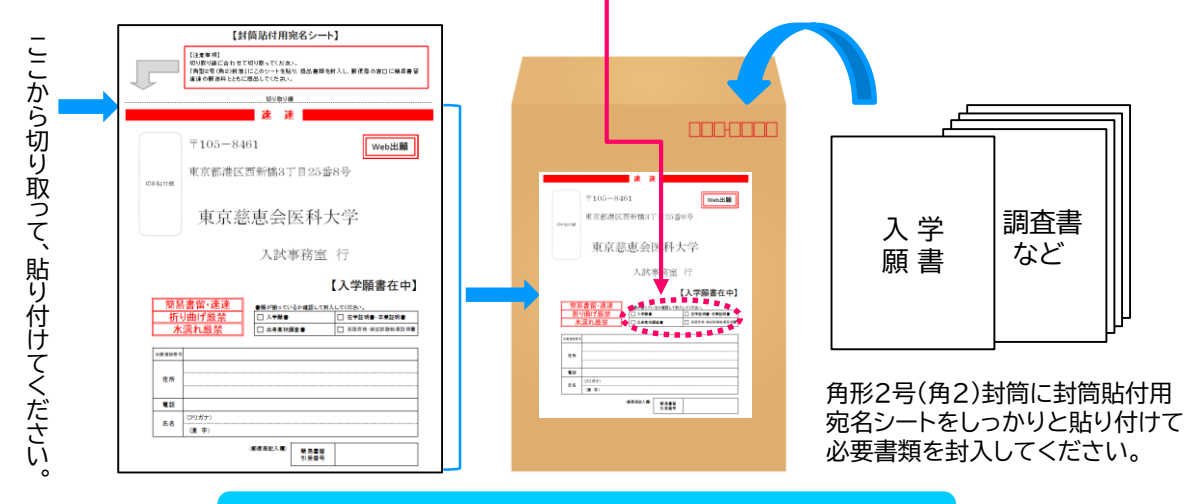

## 以上で出願完了です。

要注意

 ※ Step1~Step4を、すべて期限内に完了することによって、出願が正式に受理され、受験票が発行 されます。(出願登録・入学検定料の支払い・出願書類の郵送のいずれかが行われなかった場合は、 出願が受け付けられません。)
 ※ 出願の期限については、「出願期間」を十分に確認の上、できるだけ余裕をもって出願してください。

## Step5 メール受信・受験票の印刷

【受験票準備】<br />
下記手順に従ってデジタル受験票を印刷してください。

志願者全員の出願受付手続き(入学検定料の入金、必要書類の受理)終了後、登録されたメールアドレスに 「受験票ダウンロード案内メール」が届きます。

- メールに記載のURL、またはPost@netへログインし「<u>出願内容一覧</u>」より東京慈恵会医科大学の 「<u>出願内容を確認</u>」を選択し「<u>デジタル受験票ダウンロード</u>」をクリックして、PDFファイルをダウンロード します。
- ② ①のPDFファイルをページの拡大・縮小はせずにそのままA4サイズ片面でカラー印刷してください。
- ③ 試験当日に必ず受験票を持参してください。

※2025年2月4日(火)を過ぎてもWeb出願サイトで受験票を確認できない場合はご連絡ください。 入試事務室(☎0570-053333)

## Web出願に関するQ&A

Q1 氏名や住所の漢字が、登録の際にエラーになってしまいます。

A 氏名や住所などの個人情報を入力する際に、JIS第1水準・第2水準以外の漢字は登録エ ラーになる場合があります。その場合は、代替の文字を入力してください。 〈例〉 髙木→高木 山崎→山崎 (ローマ数字)III→3

Q2 ポップアップがブロックされ画面が表示できません。

A GoogleツールバーやYahoo!ツールバーなどポップアップブロック機能を搭載している ツールバーをインストールしている場合、ポップアップ画面が表示されない場合があります。 Post@net(home.postanet.jp、www.postanet.jp)のポップアップを常に許可す るよう設定してください。

Q3 登録時のメールアドレスを忘れてしまいました。

A メールアドレスを忘れた場合、個人情報保護の観点から、電話やメールなどでアカウント情報をお伝えすることができません。普段お使いのメールアドレスの登録いただくことを推奨します。

Q4 コンビニエンスストア・ペイジーでの支払いに必要な番号を忘れました。

A Post@netへログインし、「出願内容一覧」より東京慈恵会医科大学の「出願内容を確認」を 選択すると、支払番号の確認画面についても再表示できます。なお、入学検定料の支払い 期限を過ぎた場合は、登録された内容での出願は無効となりますので、新たに出願登録を する必要があります(支払い期限は出願登録した翌日の23:59までとなっております。た だし、出願登録日が出願期間最終日となった場合、支払い期限は当日の<u>17:00</u>までとなり ますのでご注意ください)

- Q5 出願書類、封筒貼付用宛名シート、受験票の出力ができません。
- A Step1事前準備「インターネット環境」をもう一度ご確認ください。
- Q6 出願登録後に出願内容を変更することはできますか?

A <u>入学検定料支払い後の出願情報の変更はできません。</u>出願登録時に間違いが無いようご 確認してください。クレジットカード支払いの場合、出願登録と同時に入学検定料の支払い が完了しますので、特に注意してください。コンビニエンスストア・ペイジー支払いの場合は、 入学検定料を支払う前であれば、既に登録した出願情報を放棄し、もう一度、最初から出 願登録を行うことで変更可能です。再度、出願登録を行った際のアカウント情報と支払に 必要な番号を使って、出願書類の郵送と入学検定料の支払いを行う必要があります。 ※入学検定料支払い後の出願情報の住所・氏名・電話番号等に誤りや変更が生じた場合は、 入学願書を印刷し、訂正箇所を二重線で消し、余白部分に訂正してください。

問い合わせ先 東京慈恵会医科大学(9:00~17:30 日および祝祭日除く)
 ◇入試事務室 〒105-8461 東京都港区西新橋3丁目25番8号
 電話:0570-053333
 操作方法に関する問い合わせ Post@netサポート事務局(9:00~17:00)
 【受付日時】24時間365日
 【返信日時】土日祝、年末年始(12月29日~1月3日)以外